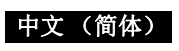

# Panasonic

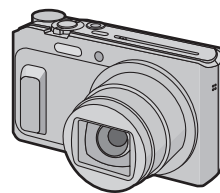

使用说明书 数码相机 型号 DMC-ZS45

请于使用前仔细阅读操作使用说明书,并将说明书妥善保管, 以备将来使用。

> SQT0607-1 F0115HH1035

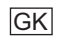

制造商: 松下电器产业株式会社 日本大阪府门真市大字门真1006番地 Web Site: http://panasonic.net 进口商:松下电器(中国)有限公司 北京市朝阳区景华南街5号 远洋光华中心 C 座 3 层、6 层 原产地:中国

标准代号: Q/QXDZ 110-2015

"高级功能使用说明书(PDF格式)"中有更详细 的使用说明。要想阅读,请从网站上下载。 http://panasonic.jp/support/dsc/oi/ index.html?model=DMC-ZS45&dest=GK

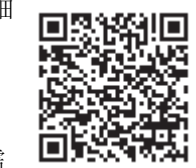

2015年1月发行

在中国印刷

•请单击所需的语言。

要想浏览或打印使用说明书(PDF格式),需 要用到 Adobe Reader 可以从下面的网站上下载您的操作系统可以使用的 Adobe Reader 版本, 然后进行安装。(截至 2015 年 1 月) http://www.adobe.com/products/acrobat/readstep2.html

#### 产品中有害物质的名称及含量

|         | 有害物质               |           |           |                         |               |                 |  |
|---------|--------------------|-----------|-----------|-------------------------|---------------|-----------------|--|
| 部件名称    | 铅<br>( <b>Pb</b> ) | 汞<br>(Hg) | 镉<br>(Cd) | 六价铬<br>( <b>Cr</b> (Ⅷ)) | 多溴联苯<br>(PBB) | 多溴二苯醚<br>(PBDE) |  |
| 外壳、构造   | ×                  | 0         | 0         | 0                       | 0             | 0               |  |
| 镜头      | ×                  | 0         | 0         | 0                       | 0             | 0               |  |
| 印刷基板组件  | ×                  | 0         | 0         | 0                       | 0             | 0               |  |
| 液晶面板    | 0                  | 0         | 0         | 0                       | 0             | 0               |  |
| 电池组     | ×                  | 0         | 0         | 0                       | 0             | 0               |  |
| USB 连接线 | ×                  | 0         | 0         | 0                       | 0             | 0               |  |
| 交流电源适配器 | ×                  | 0         | 0         | 0                       | 0             | 0               |  |

本表格依据 SJ/T11364 的规定编制。

〇:表示该有害物质在该部件所有均质材料中的含量均在

- GB/T26572 规定的限量要求以下
- <:表示该有害物质至少在该部件的某一均质材料中的含量超出 GB/T26572 规定的限量要求。

|对于表示"×"的情况,属于欧盟 RoHS 指令的豁免项目

与产品配套使用的**电池组**的环保使用期限为5年。

亲爱的顾客 我们很高兴能借此机会感谢您购买此款 Panasonic 数码相机。请仔 细阅读本使用说明书,并将其妥善保管以备日后参考。

#### 请严格遵守版权法。

•若非个人使用,复制先期录制的磁带、磁盘、其他出版物或播放材料 都侵犯版权法。即使是个人使用,也严禁复制某些特定的材料。

# 安全注意事项

# 警告:

为了减少火灾、触电或产品损坏的危险, •请勿让本机遭受雨淋、受潮、滴上或溅上水。 •请仅使用推荐的附件。 •请勿卸下盖子。 •请勿自行维修本机。请向有资格的维修人员请求维修。

电源插座应安装在设备附近并应易于触及。

#### ■产品标识

| ,    |    |
|------|----|
| 产品   | 位置 |
| 数码相机 | 底部 |
|      |    |

#### ■关于交流电源适配器(提供)

为了减少火灾、触电或产品损坏的危险, •请勿将本机安装或置于书柜、壁橱或其他密闭的空间里。请确保 本机通风良好。

•连接了交流电源适配器时,本机处于待机状态。只要交流电源适配 器和电源插座相连,原电路就会始终"带电"。

# ■关于电池组

- •如果电池更换得不正确,会有发生爆炸的危险。请仅用制造商建 议使用的类型的电池进行更换。
- •废弃电池时,请与当地机构或经销商联系,询问正确的废弃方法
- •请勿将电池加热或接触明火。 •请勿将电池长时间放置在门窗紧闭受阳光直射的汽车内。
- 电池有发生火灾、爆炸和灼伤的危险。请勿拆卸、加热至60℃以 上或焚烧。

## 使用时的注意事项

- •请勿使用其他任何USB连接线,只使用提供的USB连接线或正品的 Panasonic USB 连接线 (DMW-USBC1: 可选件)
- •请使用带 HDMI 标志的 "High Speed HDMI micro 电缆" 不符合 HDMI 标准的电缆不会工作。
- "High Speed HDMI micro 电缆" (D型 A型插头,最长2m)
- •请勿使用其他任何交流电源适配器,只使用提供的交流电源适配器。
- •请始终使用正品的 Panasonic AV 电缆 (DMW-AVC1: 可选件)。
- 请始终使用正品的 Panasonic 电池 (DMW-BCM13GK)。
- •如果使用其他品牌的电池,我们不能保证本产品的品质。
- •请将记忆卡放在儿童接触不到的地方,以防儿童吞食。
- 使本机尽可能远离电磁设备(如微波炉、电视机、视频游戏机等)。 •如果在电视机上方或其附近使用本机,本机上的图像和/或声音可能 会受到电磁波辐射的干扰。
- •请勿在移动电话附近使用本机,否则可能会影响图像和/或声音的品
- •扬声器或大型电机产生的强磁场,可能会损坏拍摄的数据或使图像 朱直
- •电磁波辐射可能会对本机产生负面影响,以致干扰图像和/或声音。
- •如果本机由于受电磁设备的影响而停止正常工作,请关闭本机,并 取出电池或拔下交流电源适配器。然后,重新插入电池或者重新连 接交流电源适配器并开启本机。

#### 请勿在无线电发射器或高压线附近使用本机。

- •如果在无线电发射器或高压线附近拍摄,拍摄的图像和/或声音可能 会受到负面影响。
- •请在清洁相机前先取出电池或从电源插座上断开电源插头。
- •请勿用力按压监视器。
- •请勿用力按压镜头。
- •请勿用杀虫剂或挥发性化学药品喷洒相机。
- •请勿让橡胶或塑料制品与相机长期接触。
- •请勿使用汽油、稀释剂、酒精、厨房清洁剂等溶剂清洁相机,否则可 能会损坏外壳,或涂层可能会剥落。
- •请勿将相机的镜头对着太阳放置,因为太阳的光线可能会导致相机
- 发生故障。
- •请务必使用提供的接线和电缆。
- •请勿延长接线或电缆。
- 在存取(影像写入、读取、删除和格式化等)过程中,请勿关闭本机、取出电池、记忆卡或者拔开交流电源适配器(提供)。此外,请 勿使相机受到震动、撞击或静电。

•由于电磁波、静电或者相机或记忆卡的故障,内置内存或记忆卡上 的数据可能会受损或丢失。建议将重要数据保存到 PC 等设备中。 •请勿在PC或其他设备上格式化记忆卡。为了确保正常工作,请仅在 相机上格式化记忆卡

- •相机在出厂时,电池未充电。请在使用前给电池充电。
- •请仅在将电池插入到本相机中时给电池充电。
- •请勿取下或损坏电池上的外标签。
- •电池是可充电的锂离子电池。如果温度过高或过低,电池的工作时 间将会变短。
- •使用后、充电过程中和充电后,电池都会变热。在使用过程中,相机 **北** • 执 • 读 并 非 劫 障
- •请勿将任何金属物品(夹子等)放置在电源插头的接点附近或电池 附近。
- •请将电池存放在温度相对稳定,并且凉爽、干燥的地方:(推荐的温 度: 15°C 至 25°C, 推荐的湿度: 40%RH 至 60%RH

·请勿在完全充电的状态下长时间存放电池。长时间存放电池时,建 议每年给电池充一次电。完全放电后,从相机中取出电池,再存放 起来。

#### 标准附件

在使用相机之前,请确认包装内是否提供了所有附件。 产品号码截至 2015 年 1 月为准。

| 电池组 (DMW-BCM13GK)      | 交流电源适配器   |     |
|------------------------|-----------|-----|
| USB 连接线 (K1HY08YY0037) | (VSK0770) | En) |
| 腕带 (VFC4737-A)         |           |     |

•如果不慎丢失了提供的附件,请向经销商或 Panasonic 咨询。(可以 单独购买附件。

#### 主要部件的名称

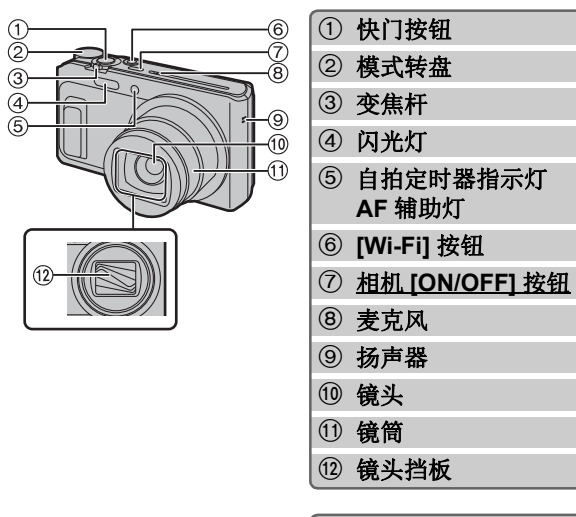

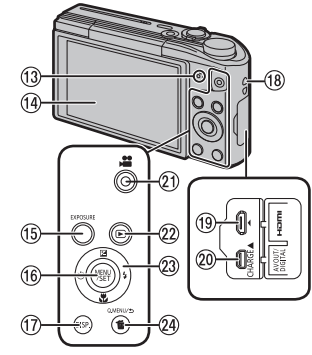

13 充电指示灯 Wi-Fi<sup>®</sup> 连接指示灯 ⑭ 监视器 15 [EXPOSURE] 按钮 16 [MENU/SET] 按钮 ⑪ [DISP.] 按钮 18 腕带环 <sup>19</sup> [HDMI] 接口 ⑳ [AV OUT/DIGITAL] 接口 21 动态影像按钮 22 [▶](回放)按钮 23 指针按钮 ▲(⊠)/▼(♥)/◄(৩)/►(\$) 徑 [Q.MENU] 按钮 [而](删除)按钮 [5](取消)按钮 25 三脚架插座

26 记忆卡/电池盖

② 释放开关

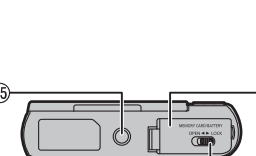

### ■调整监视器角度

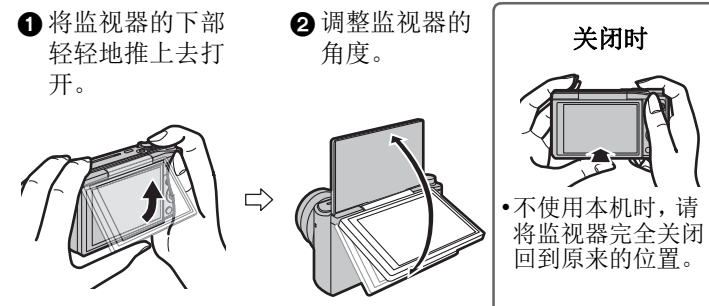

#### •请注意不要让监视器夹到手指等。 •旋转监视器时,请注意不要太用力或者使相机掉落。否则,可能会 导致划伤和故障。

•如果像图中所显示的那样 旋转监视器,自拍模式开

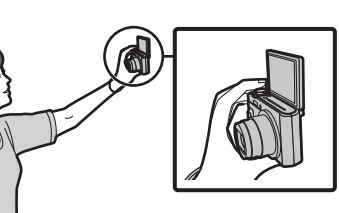

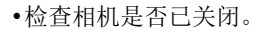

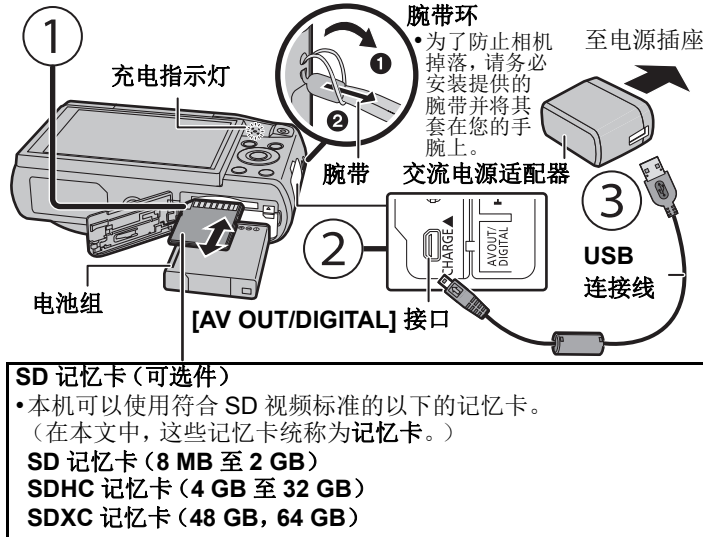

约 210 分钟 充电时间

•充电完成时,充电指示灯会熄灭 - 然后可以将相机从电源插座或 PC 上拔开。

#### 拍摄优质图像的技巧

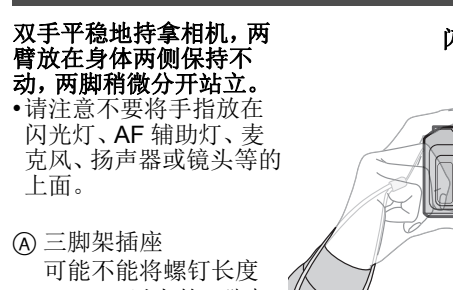

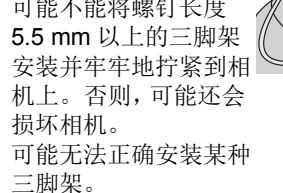

# 闪光灯 - AF 辅助灯 ☆ち⊠ |麦克风 镜头

# 选择拍摄模式

通过转动模式转盘来切换模式。 •慢慢地转动模式转盘,准确地调整到每 个模式。

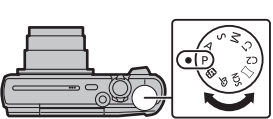

#### ■拍摄模式的列表

| iA | 智能自动模式            |
|----|-------------------|
|    | 使用由相机自动选择的设置进行拍摄。 |
| Ρ  | 程序 AE 模式          |
|    | 使用您自己的设置进行拍摄。     |
| Α  | 光圈优先 AE 模式        |
|    | 根据设置的光圈值自动确定快门速度。 |
| S  | 快门优先 AE 模式        |
|    | 相捉设置的烛门速度自动确定要圆店  |

#### 根据设直的伏门速度目动确定光圈值。

## M 手动曝光模式

根据手动调整的光圈值和快门速度调整曝光

#### C1C2 自定义模式

使用本模式可以用预先登录的设置进行拍摄。

#### 全景拍摄模式 $\square$

使用本模式可以拍摄全景图像 使用本模式可以选择包括[旧时光滤镜]、[高基调]和[动态 单色]在内的 13 种影像效果中的任意一种。

#### SCN 场景模式

使用本模式可以配合拍摄场景进行拍摄。 使用本模式可以选择包括[肖像]、[风景]和[星空]在内的 16个场景中的任意一个。

#### の 创意控制模式

一边确认影像效果一边拍摄。 使用本模式可以选择包括[旧时光滤镜]、[高基调]和[动态 单色]在内的 15 种影像效果中的任意一种。

## 使用自动功能拍摄(智能自动模式)

对于初学者或想要靠相机自身进行设置然后轻松进行拍摄的用户,推 荐本模式。

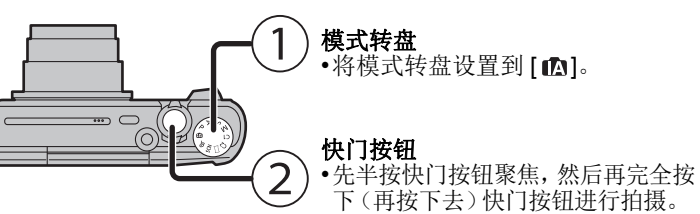

#### ■场景判别

相机判别出最适当的场景时,相关场景的图标先以蓝色显示2秒,然 后颜色变成通常的红色。

| i 🔊 | [i-肖像]  | iÀ        | [i- 风景]      |
|-----|---------|-----------|--------------|
| i∜  | [i- 微距] | i*≗       | [i- 夜间肖像]*1  |
| 2   | [i- 夜景] | <u>ٿ.</u> | [智能手持夜景拍摄]*2 |

民 [i- 夜景] 🖪 [i-日落]

\*1 仅当闪光灯设置为[i4A]时显示。

\*2 仅当 [智能手持夜景拍摄] 设置为 [ON] 时显示。

#### 使用变焦

使用广角,可使被摄物体显得更远 朝广角端(左侧W)转动变焦杆。

使用远摄,可使被摄物体显得更近 朝远摄端 (右侧 T) 转动变焦杆。

#### 光学变焦

放大而不使画质变差。 最大倍率:20×

#### 延伸光学变焦 (EZ)

选择了用 2指示的任何图像尺寸时,本功能工作。 可以比光学变焦更进一步放大,而不使画质变差。

#### 最大倍率:45×

(包括了光学变焦倍率。放大倍率会根据[图像尺寸]设置的不同而 有所不同。)

#### 智能变焦

[拍摄] 菜单中的 [i.ZOOM] 设置为 [ON] 时启用。 可以在抑制画质变差的同时最大放大到原变焦倍率的2倍。

[拍摄] 菜单中的 [数码变焦] 设置为 [ON] 时,本功能工作。 虽然每次进一步放大画质都会变差,但是可以最大放大到原变焦倍 率的**4**倍。

#### 更改功能和设置

可以使用 ▲/▼/◀/▶ 和 [MENU/SET] 更改功能 和设置。(根据拍摄模式,某些功能和设置将无 法进行选择。)

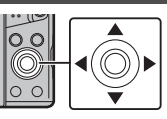

| ▲(♥)         | 显示曝光补偿或自动括弧式曝光设置画面。                                                                                                |
|--------------|----------------------------------------------------------------------------------------------------|
| ▼(♥)         | 显示微距设置画面。<br>[AF�]([自动对焦微距模式])/[                                                                                   |
| <b>◄</b> (స) | 显示自拍定时器设置画面。<br>[沙ŋ]([10 秒钟])/[沙2]([2 秒钟])/[OFF]                                                                   |
| ►(\$)        | 显示闪光灯设置画面。<br>[\$A]([自动])/[i\$A]([智能自动])/[\$A©]([自动/红眼降低])/<br>[\$]([强制闪光开])/[\$S©]([慢速同步/红眼降低])/[\$)([强<br>制闪光关]) |
| MENU         | 显示菜单画面。<br>回放时,本操作也可用。                                                                                             |

# 便于拍摄的菜单

#### ■[图像尺寸]

用本相机拍摄的图像被保存为最多约 16 百万像素的图像数据 像素数越小,可拍摄的图像数量会越多。 ▲ 両 质 [\_\$\_]

| 画灰 [■■■]        |            |           |             |
|-----------------|------------|-----------|-------------|
| 保存位置            | 16 M (4:3) | 3 M (4:3) | 0.3 M (4:3) |
| 为置内存 ( 约 78 MB) | 14         | 50        | 155         |
|                 |            |           |             |

| 记忆卡 (8 GB)      | 1300  | 5700 | 15400 |
|-----------------|-------|------|-------|
| 内置内存 ( 约 78 MB) | 14    | 50   | 155   |
|                 | • • • | . ,  | . ,   |

#### ■[质量]

设置保存图像时的压缩率。

| 设置内容           |        | 设置的说明                         |  |  |
|----------------|--------|-------------------------------|--|--|
| <b>!</b>       | ([精细]) | 画质优先时                         |  |  |
| [ <b>_±_</b> ] | ([标准]) | 使用标准画质并且在不改变像素数的情况下增加图像的拍摄数量时 |  |  |

#### ■[感光度]

使用本模式可以设置光线灵敏度(ISO 感光度)。设置较高的值,即 使在暗处,也可以拍摄出明亮的图像。

|          | [100] [3200] |     |  |
|----------|--------------|-----|--|
| 拍摄场所(推荐) | 明亮时(室外)      | 暗处时 |  |
| 快门速度     | 慢            | 快   |  |
| 噪点       | 较少           | 较多  |  |
| 被摄物体的抖动  | 较多           | 较少  |  |

#### ■[日期印记]

可以拍摄出带拍摄日期及时间的图像。

| <b>设置内容</b> | 设置的说明        |
|-------------|--------------|
| [日期]        | 印记年、月、日。     |
| [日/时]       | 印记年、月、日、时、分。 |
| [OFF]       | _            |

### 录制动态影像

本机可以以 MP4 格式录制动态影像。

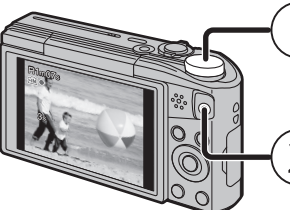

\ 模式转盘 可以录制适合各拍摄模式的动态影像。 (无法用全景拍摄模式录制动态影像。)

#### 动态影像按钮

•录制动态影像时,录制状态指示灯 (红)会闪烁。 •通过再次按动态影像按钮停止录制。

•通过按快门按钮,可以在动态影像录制过程中拍摄图像。(同步录制)

\* 在下列情况下,不能进行同步录制: -[录制质量]设置为[VGA]时

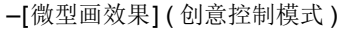

#### ■关于画质设置

可以在 [动态影像] 菜单的 [录制质量] 中更改动态影像的画质。

| 设置内容  | 尺寸        | 帧率  | 比特率     | 高宽比  |
|-------|-----------|-----|---------|------|
| [FHD] | 1920×1080 |     | 20 Mbps | 16.0 |
| [HD]  | 1280×720  | 25p | 10 Mbps | 10.9 |
| [VGA] | 640×480   |     | 4 Mbps  | 4:3  |

•录制到内置内存中时, [录制质量] 被固定为 [VGA]

•动态影像的最长可以连续录制的时间为 29 分 59 秒,相当于约 4 GB 的文件大小

可以在屏幕上确认可拍摄的时间。([FHD]时,文件大小会变大,导 致可拍摄的时间变得短于 29 分 59 秒)

#### ■关于录制动态影像时的变焦

•在动态影像录制过程中,无法使用延伸光学变焦和智能变焦 •如果使用延伸光学变焦或智能变焦,开始或结束录制动态影像时视 角可能会改变很大。

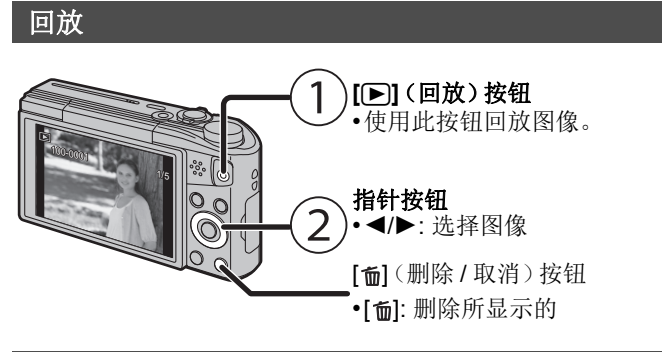

### 设置菜单

本相机为您提供的菜单,既可以根据您的喜好来设置拍摄和回放图像的 设置,又可以让您享有更多使用相机的乐趣,以及更容易地使用相机。

#### 1 按 [MENU/SET]。

2 按 ▲/▼/◀/▶ 选择菜单, 然后按 [MENU/SET]。

| 菜单      | 设置的说明                                              |
|---------|----------------------------------------------------|
| [拍摄]    | 使用此菜单可以设置正在拍摄的图像的颜<br>色、感光度或像素数等。                  |
| [动态影像]  | 使用此菜单可以设置画质等动态影像的设置。                               |
| [回放模式]  | 使用此菜单可以选择回放方式。选项包括幻灯片放映。                           |
| [回放]    | 使用此菜单可以对所拍摄的图像进行更改。<br>例如,可以对所拍摄的图像设置保护,或进行<br>剪裁。 |
| [设置]    | 使用此菜单可以执行时钟设置、操作音音调的<br>设置以及使您更容易操作相机的其他设置。        |
| [Wi-Fi] | 使用此菜单可以进行连接到 Wi-Fi 或使用<br>Wi-Fi 功能时所需的设置。          |

3 按▲/▼选择菜单项,然后按[MENU/SET] • 到达最下面时会切换到下一页。

(也可以通过转动变焦杆来进行切换)

- 4 按 ▲/▼ 选择设置, 然后按 [MENU/SET]。
- •根据菜单项的情况,其设置可能不显示或者以不同的方式显示。

#### ■关闭菜单

反复按 [5] 直到显示拍摄 / 回放画面。

- •拍摄影像时,也可以通过半按快门按钮来关闭菜单
- •由于规格的原因,根据相机上所使用的模式或菜单设置的不同,会 有无法设置或无法使用的功能

#### 可以用 Wi-Fi<sup>®</sup> 功能做什么

•预先设置日期和时间设置。

#### •本相机不能通过公共无线 LAN 连接到无线网络。

#### 用智能手机 / 平板电脑控制

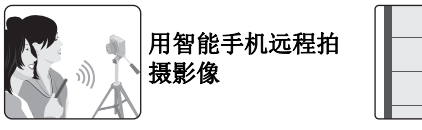

回放相机中的图像 保存存储在相机中 的影像

#### 在智能手机 / 平板电脑上安装专用的智能手机 / 平板电脑应用程序 "Panasonic Image App"\*。

操作系统

- Android<sup>™</sup> 的应用程序 : Android 2.3.3 以上
- →从Android设备访问以下网站,然后安装"Panasonic Image App" http://home.panasonic.cn/support/download/imaging\_app.html

iOS 的应用程序: iOS 6.0 以上(请注意: 不支持 iPhone 3GS。 → 请从App Store<sup>sM</sup>中检索"Panasonic Image App"或"LUMIX", 然 后安装应用程序。 •请使用最新的版本。 •支持的操作系统截至2015年1月为准,此后可能会有变更。 •有关操作方法的更多详情,请阅读"Image App"菜单中的[帮助]。 •根据操作系统不同,画面也会有所不同,

•从这里开始记述的画面和步骤是机型最初发售时的画面和步骤。 画面和步骤可能会随着版本更新而改变。

•某些智能手机 / 平板电脑可能无法正确工作

#### 有关"Image App"的信息,请参阅下面的支持网站。 http://panasonic.jp/support/global/cs/dsc/

\* 在本说明书中,该应用程序被称为"Image App"

•从这里开始,除非另有说明,本使用说明书将智能手机和平板电脑 统称为"智能手机"。

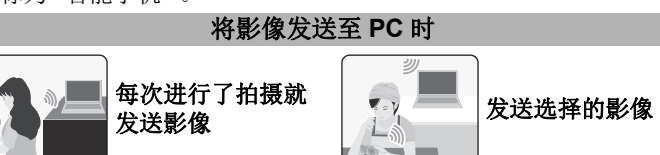

#### 连接到智能手机 / 平板电脑

#### 使用 QR 码设置连接

(如果使用的是 iOS 设备 [iPhone/iPod touch/iPad])

#### **1** 按住 [Wi-Fi]。

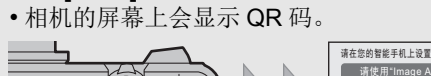

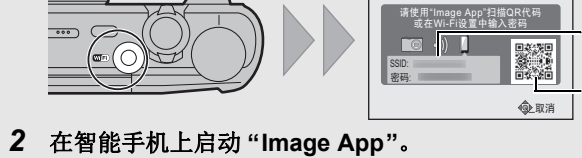

+SSID

┿QR 码

└QR 码

①取消

- 3 选择 [QR 码], 然后选择 [确定]。
- 使用"Image App",扫描相机的屏幕上显示的 QR 码。
- 5 安装描述文件。
- 浏览器上会显示信息。
- •如果智能手机被用密码锁定,请输入密码来解锁智能手机。
- 6 按 Home (主屏幕) 按钮关闭浏览器。

# 7 在智能手机的设置菜单中, 开启 Wi-Fi 功能。

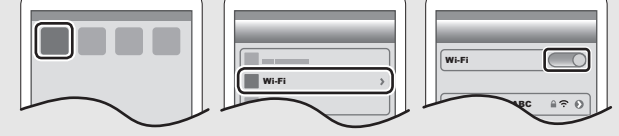

- 8 选择相机的屏幕上显示的 SSID。
- 9 返回到主画面, 然后启动"Image App"。
- 从第二次起不需要步骤 2 至 6。

#### 使用 QR 码设置连接 (如果使用的是 Android 设备)

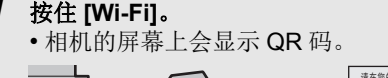

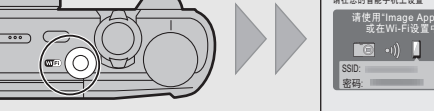

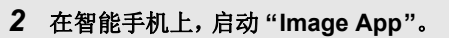

- 3 选择[QR码]。
- 4 使用"Image App", 扫描相机的屏幕上显示的 QR 码。

#### ■输入密码设置连接

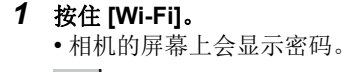

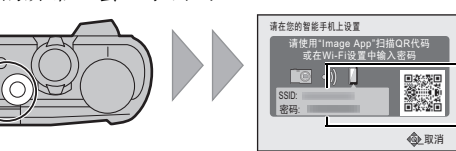

2 在智能手机的设置菜单中,开启 Wi-Fi 功能。

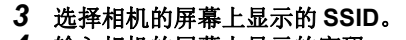

- 4 输入相机的屏幕上显示的密码。 •如果使用的是 Android 设备, 勾选上密码显 示的框就可以一边确认输入中的密码一边 输入。
- 5 在智能手机上, 启动 "Image App"。

#### 用智能手机 / 平板电脑控制相机

- ■用智能手机/平板电脑拍摄影像(远程拍摄)
- 1 连接到智能手机。 2 选择 "Image App" 的画面上的[ 🔈 ]。
- 拍摄的影像保存在相机中。 •无法录制动态影像。

### ■在智能手机 / 平板电脑上回放相机的影像

1 连接到智能手机。

3 触摸影像进行放大。

•无法回放动态影像。

- 2 选择 "Image App" 的画面上的 [ 🕞 ]。 •可以通过选择屏幕左上方的图标(A)切换要 显示的影像。要显示存储在相机中的影 像,请选择 [LUMIX]。

☆ ♪ 🗉 🗮

89ABC ≙ 奈 ()

#### ■将相机的影像保存到智能手机 / 平板电脑中

- 1 连接到智能手机。
- 2 选择 "Image App" 的画面上的 [ ▶ ]。
- 3 触摸住影像,然后拖动影像进行保存。

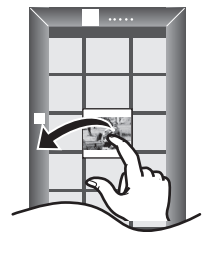

## 设置与 PC 连接

#### 创建影像的目的地文件夹

可以通过无线接入点将相机连接到 PC 然后将用相机拍摄的图像和动 态影像发送至 PC。

•创建由字母数字字符组成的PC用户账户[账户名(最多254个字符) 和密码(最多32个字符)] 如果账户包含非字母数字字符, 创建接收文件夹的尝试可能会失败。

# (对于 Windows)

支持的操作系统: Windows Vista<sup>®</sup>/Windows<sup>®</sup> 7/Windows<sup>®</sup> 8/ Windows<sup>®</sup> 8.1

例如: Windows 7

- 1 选择目的地文件夹, 然后右键单击。
- 2 选择 [属性], 然后对文件夹设置共享。
- •有关详情,请参阅PC的使用说明书或操作系统上的Help(帮助)。

#### (对于 Mac)

支持的操作系统: OS X v10.5 至 v10.9 例如: OS X v10.8

1 选择目的地文件夹,然后单击以下项目:

可以将用本机拍摄的图像和动态影像发送至 PC。

阅"高级功能使用说明书(PDF格式)"。

2 按 ▲/▼/◀/▶ 选择[新连接], 然后按

- [文件] → [显示简介]
- 2 对文件夹设置共享。

•有关详情,请参阅PC的使用说明书或操作系统上的Help(帮助)。

本说明书中记述的连接方式是示例。有关其他连接方式的详情,请参

•如果从标准设置改变了目的地PC的工作组,也需要在[计算机连接]

#### 将影像发送至 PC

中改变本机的设置。

[MENU/SET]。

1 按[Wi-Fi]。

准备:

#### 3 按 ▲/▼ 选择发送方式。

#### 每次进行了拍摄就发送影像 ([边录制边发送 洗择功能 图像1) ☐ 遥控拍摄与查看 -如录制边发送图像 适用的文件格式: JPEG 🖆 发送储存在相机中的图像 发送选择的影像 ([发送储存在相机中的图像]) 适用的文件格式: JPEG/MP4 5返回 选择 🔍 设

#### 按 ▲/▼ 选择[计算机], 然后按 [MENU/SET]。

#### 5 选择连接方式。

例如:选择[WPS(按钮)]设置连接 ① 按 [MENU/SET]。

2选择[WPS(按钮)]。

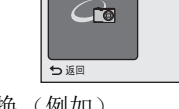

③按住无线接入点的WPS按钮直到切换(例如) 到 WPS 模式为止。

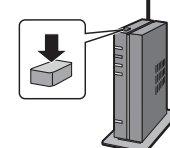

通过网络

#### 6 在相机上,根据您的意图执行操作。

[边录制边发送图像]

●选择想要连接到的 PC 和目的地文件夹。

#### 2 用相机拍摄。

#### 【发送储存在相机中的图像】

● 选择想要连接到的 PC 和目的地文件夹。

2选择[单张]或[多张],然后选择想要发送的影像。

- •不显示想要连接到的PC时,请选择[手动输入],然后输入PC的 计算机名(Apple Mac 计算机时, NetBIOS 名)。
- •在指定的文件夹中创建按发送日期分类的文件夹,图像被保存在那 些文件夹中。
- •如果显示用户账户和密码的输入画面,请输入在PC上设置的用户账 户和密码。
- •计算机名(Apple Mac计算机时, NetBIOS名)包含空格(空白字符) 等时,可能无法被正确识别。如果连接尝试失败,建议将计算机名 (或 NetBIOS 名)更改为仅由最多 15 个字母数字字符组成的名称。

## 通过使用 USB 连接线 (提供) 将影像传输到 PC

#### 用 USB 连接线 (提供) 连接 PC 和本相机。

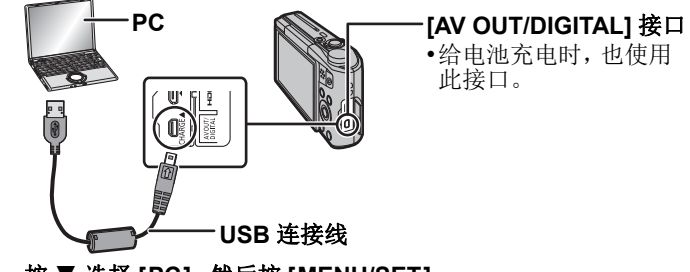

### 2 按▼选择[PC], 然后按[MENU/SET]。

3 将相机中的文件和文件夹拖放到 PC 中。 •影像传输完成时,请安全地拔开 USB 连接线。

#### ■用 PC 回放和编辑

本产品不附带影像回放或编辑用的软件

- •要回放或编辑图像,请使用标准软件。
- •要回放动态影像,请使用以下软件:

由 Apple 提供的 QuickTime/iTunes (需要用到支持 MP4 格式的软件。) •如果 PC 上没有安装软件,请从软件供应商的网站上下载。 •有关使用软件的方法的信息,请与软件供应商联系。

#### 故障排除

#### 即使那样也无法解决问题时,通过选择[设置]菜单中的[重设]可能 会改善症状。

#### 充电指示灯闪烁。

•在温度非常高或非常低的地方充电时,会出现此现象。 →请在周围环境温度(和电池的温度)介于10℃至30℃的范围内的地方重新连接 USB 连接线(提供),然后试着重新充电。

#### 在荧光灯和 LED 灯具等环境下,可能会出现水平条纹或闪烁。

•这是作为相机的影像传感器的 MOS 传感器的特性。 这并非故障。

#### 拍摄时,监视器上出现偏红的水平条纹。 •这是本机的影像传感器 MOS 传感器的特性。如果被摄物体有明亮部分 就会出现。在周围区域可能会出现一些不均匀的情况,但这并非故障。 被录制在静态影像或动态影像中。

# 无法建立 Wi-Fi 连接。 无线电波中断。 不显示无线接入点。

#### (使用 Wi-Fi 连接的一般提示)

- •尝试[设置]菜单的[重设 Wi-Fi]
- •请在要连接的设备的通信范围内使用
- •使用 2.4 GHz 频率的微波炉、无绳电话等任何设备在附近工作吗? →同时使用时,无线电波可能会中断。请足够远离设备进行使用。 •电池指示以红色闪烁时,与其他设备的连接可能没开始或者连接可 能被中断。
- (显示[通讯错误]等信息。)
- •如果将相机放置在金属桌子或架子上,无线电波可能会受到负面影 响。在这种情况下,可能无法建立连接。请将相机远离金属表面。

## (关于无线接入点)

- •请确认要连接的无线接入点是否在工作状态。 •根据无线电波的状况,本相机可能不显示无线接入点或者无法连接
- 到无线接入点。
- 将本机更靠近无线接入点。
- -移除本机与无线接入点之间的障碍物。
- -改变本机的方向。
- --请改变无线接入点的位置和方向。
- -请执行[手动输入]。
- •根据无线接入点的设置,即使有无线电波可能也不会显示。
- →请确认无线接入点的设置
- →无线接入点的网络SSID设置为不通知时,可能无法检测到无线接 入点。请输入网络 SSID 开始连接或者使无线接入点的 SSID 通 知有效。
- •根据无线接入点不同,连接方式和安全设置方式也会有所不同。(请 参阅无线接入点的使用说明书。
- •5 GHz/2.4 GHz 可切换的无线接入点连接到使用 5 GHz 频段的其他 设备了吗?
- →建议使用可以同时使用 5 GHz/2.4 GHz 的无线接入点。如果不兼 容,无法与本相机同时使用。

#### 每次连接到智能手机要花费很长时间。

•根据智能手机的 Wi-Fi 连接设置, 连接可能要花费很长时间, 但这并 非故障。

#### 影像的传输中途失败。

- •影像的尺寸太大吗? →请缩小静态影像的尺寸,然后传输。
- →电池指示以红色闪烁时,无法传输影像。

#### 有关详情,请参阅"高级功能使用说明书(PDF 格式)"。

#### 抑格

| <b>数码相机:</b> 安全注意事项 |                   |                      |  |
|---------------------|-------------------|----------------------|--|
| 电源:                 | DC 5 V            |                      |  |
| 功耗:                 | 1.5W(拍摄时)         |                      |  |
|                     | 1.0W(回放时)         |                      |  |
|                     |                   |                      |  |
| 相机有效像素              | 16,000,000 像素     |                      |  |
| 影像传感器               | 1/2.33" MOS 传感    | 器,总像素数 17,500,000 像  |  |
|                     | 素, 原色滤光镜          |                      |  |
| 镜头                  | 光学 20× 变焦, f=     | 4.3 mm 至 86.0 mm (相当 |  |
|                     | 十 35 mm 股片相称      | L: 24 mm 全 480 mm)   |  |
|                     | )用:F3.3 至 F8.0    | ),匹损:F6.4 至 F8.0     |  |
| 影像稳定器               | 光学方式              |                      |  |
| 聚焦范围                | 标准                | 50 cm (广角) /2.0 m (远 |  |
|                     |                   | 摄)至∞                 |  |
|                     | 微距/智能自动/          | 3 cm (广角) /          |  |
|                     | 动态影像              | 1.0 m (远摄) 至 ∞       |  |
|                     |                   | [5×至8×为2.0m至∞]       |  |
|                     | 场景模式              | 上述范围可能会有所不同。         |  |
| 快门系统                | 电子快门 + 机械快        | 电子快门 + 机械快门          |  |
| 最低照度                | 约 10 lx (使用 i- 低) | 照度,快门速度为1/25秒时)      |  |
| 快门速度                | 4 秒至 1/2000 秒     |                      |  |
|                     | [星空] 模式:15 秒      | 、30 秒                |  |
| 曝光 (AE)             | 程序 AE (P)/ 光圈     | 尤先 AE (A)/           |  |
|                     | 快门优先 AE (S)/      | 手动曝光 (M)             |  |
| 测光模式                | 多点测光/中央重/         | 点测光/定点测光             |  |
| 监视器                 | 3.0" TFT LCD (3:2 | )                    |  |
|                     | (约 1,040,000 点    | )(视场率约为100%)         |  |
| 麦克风                 | 单声道               |                      |  |
| 扬声器                 | <b>单</b> 声道       |                      |  |

| 记录媒体                         |          | 内置内存(约 78 MB)/SD 记忆卡/                        |
|------------------------------|----------|----------------------------------------------|
|                              |          | SDHC 记忆卡 /SDXC 记忆卡                           |
| 录制文件格式                       |          |                                              |
|                              | 静态影像     | JPEG (基于 "Design rule for Camera File        |
|                              |          | system"(相机文件系统设计规范),基于                       |
|                              |          | "Exif 2.3"标准)/ 对应 DPOF                       |
|                              | 动态影像     | (MP4                                         |
| 音频压缩格式                       |          | AAC                                          |
| 接口                           |          |                                              |
|                              | 数码       | "USB 2.0"(高速)                                |
|                              | 模拟视频     | INTSC/PAL 兼容(用菜单切换)                          |
|                              | 音频       | 音频线路输出(单声道)                                  |
| 端口                           |          |                                              |
|                              | [AV OUT/ | 专用插口(8针)                                     |
|                              | DIGITAL] |                                              |
|                              | [HDMI]   | D型microHDMI                                  |
| 尺寸                           |          | 约 107.9 mm (宽) ×59.9 mm (高) ×                |
| (不包括究                        | 闷出部分)    | <b>32.1 mm</b> (深)                           |
| 重量                           |          | 约 249 g(包括记忆卡和电池)                            |
|                              |          | 约 223 g(不包括记忆卡和电池)                           |
| 工作温度                         |          | 0 ℃ 至 40 ℃                                   |
| 工作湿度                         |          | 10%RH 至 80%RH                                |
|                              |          |                                              |
| 符合的标                         | 准        | IEEE 802.11b/g/n (无线 LAN 标准协议)               |
| 使用的频率范围                      |          | 2412 MHz 至 2462 MHz (1 至 11 声道)              |
| (中心频率)                       |          |                                              |
| 加密方式 谷                       |          | 符合 Wi-Fi WPA <sup>™</sup> /WPA2 <sup>™</sup> |
| 存取方式                         |          | 基础架构模式                                       |
| 交流电源适配器 (Panasonic VSK0770): |          |                                              |
| 安全注意事项                       |          |                                              |
|                              |          |                                              |

| 输入: | $\sim$ 110 V $\cong$ 240 V, 50/60 Hz, 0.2 A |
|-----|---------------------------------------------|
| 俞出: | 5 V, 800 mA                                 |
|     |                                             |

#### 电池组(锂离子)(Panasonic DMW-BCM13GK):

安全注意事项

```
3.6 V/1250 mAh
电压/容量:
```

#### 本产品采用了以下软件

(1)由 Panasonic Corporation 自行开发的软件,

(2)归第三方所有并且允许 Panasonic Corporation 使用的软件和 / 或, (3) 开源软件

分发(3)的软件希望会有用,但没有任何形式的保证,也没有对适销 性或对于特定目的的适合性的暗示保证。

请参阅通过选择 [MENU/SET] → [设置] → [版本显示] → [MENU/ SET] 所显示的详细的条款与条件

- •SDXC 徽标是 SD-3C. LLC 的商标。 •HDMI、HDMI 标志和 High-Definition Multimedia Interface 是 HDMI Licensing LLC 在美国和其他 国家的商标或注册商标。
- •QuickTime 和QuickTime 的标志是 Apple Inc. 的商 标或者注册商标。
- •iPhoto, iTunes, Mac和Mac OS是在美国和其他国 家注册的 Apple Inc. 的商标。
- •iPad、iPhone、iPod和iPod touch是在美国和其他 国家注册的 Apple Inc. 的商标。
- •Windows和Windows Vista是Microsoft Corporation 在美国和/或其他国家的注册商标或商标。
- •App Store 是 Apple Inc. 的服务标记。 Android 是 Google Inc. 的商标或注册商标。
- •The Wi-Fi CERTIFIED™ 商标是 Wi-Fi Alliance<sup>®</sup>
- 的认证标记
- •The Wi-Fi Protected Setup™ 检验人标记是Wi-Fi Alliance<sup>®</sup>的认证标记。
- "Wi-Fi<sup>®</sup>"是 Wi-Fi Alliance<sup>®</sup> 的注册商标。
  "Wi-Fi Protected Setup<sup>™</sup>"、"WPA<sup>™</sup>"和"WPA2<sup>™</sup>"是 Wi-Fi Alliance®的商标

•QR Code 是 DENSO WAVE INCORPORATED 的注册商标。

本产品在 AVC 专利许可证包的授权范围内,许可消费者在个人及非 商业性使用中: (1) 遵照 AVC 标准 ("AVC Video") 编码视频, 和 / 或(2)解码由从事个人及非商业性活动的消费者编码的 AVC 视频, 和/或解码从授权提供 AVC 视频的视频供应商处获得的 AVC 视频 除此之外的任何其他使用情况一律不授权或者不包含在内。其他信息 可以从 MPEG LA, LLC 获取。请访问 <u>http://www.mpegla.com</u>。

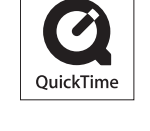

53

XC

Wi Fi

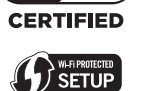